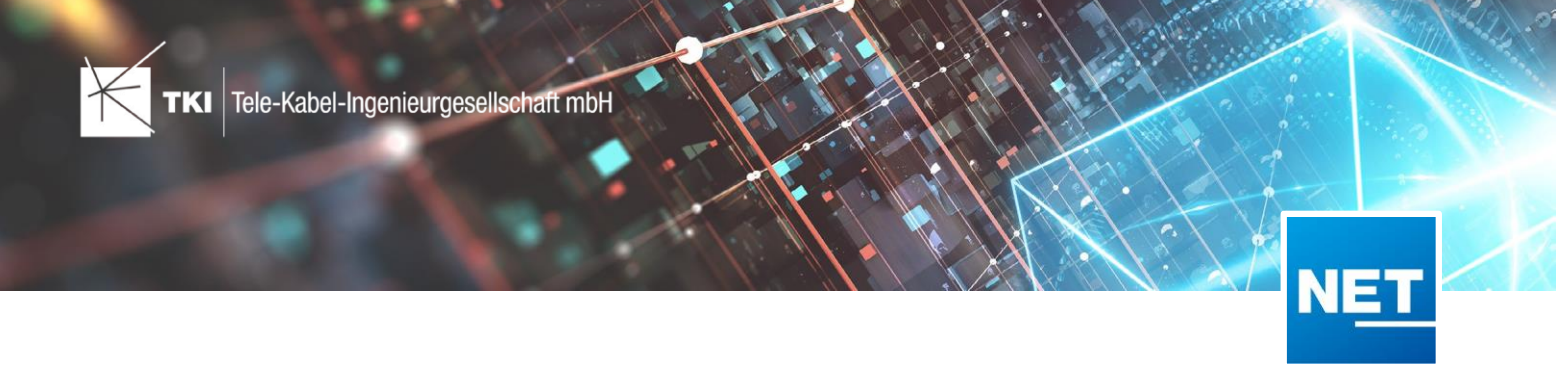

# Verbindungseditor in NET 11 - Kurzübersicht

Mit NET 11 wird der Verbindungseditor seinem Namen gerecht. Der Nutzer kann Faserverbindungen erzeugen und trennen – und das ganz entspannt in einem Arbeitsablauf. Das Aussehen des Verbindungseditors hat sich nicht signifikant geändert, aber sehen Sie selbst.

### Wo starte ich den Verbindungseditor?

Wie gewohnt starten Sie den Verbindungseditor von der LWL/FM-Muffe, dem LWL/FM-Abschluss oder dem Schaltpunkt aus oder direkt aus dem NET Menü in der Ribbon-Leiste.

### Was ist neu?

Neu ist, dass Verbindungen sowohl erzeugt als auch getrennt werden können. Das erfordert vom Nutzer zu Beginn der Arbeiten die Entscheidung, was er tun möchte. Dann funktioniert der Editor wie gewohnt. Neu ist ebenfalls, dass verschiedene Aktionen gesammelt und gemeinsam realisiert werden können. Und das auch über verschiedene Knoten hinaus. Und wenn Sie dem Editor Ihren eigenen Look geben wollen, dann wird auch das unterstützt. Über den Einstellungen-Button im Fuß des Verbindungseditors finden Sie alle Möglichkeiten, Ihren Editor zu konfigurieren.

## Und was ist mit dem alten Verbindungseditor?

Der alte Verbindungseditor ist weiterhin verfügbar. Um diesen noch nutzen zu können, müssen Sie in den NET Optionen die Einstellung in der Registerkarte Allgemein II aktivieren.

### Und wie geht's weiter?

Unsere Entwickler arbeiten weiter an den Funktionen des Verbindungseditors. Geplant ist, das Trennen von Verbindungen auch aus einem Schaltpunkt heraus zu unterstützen.

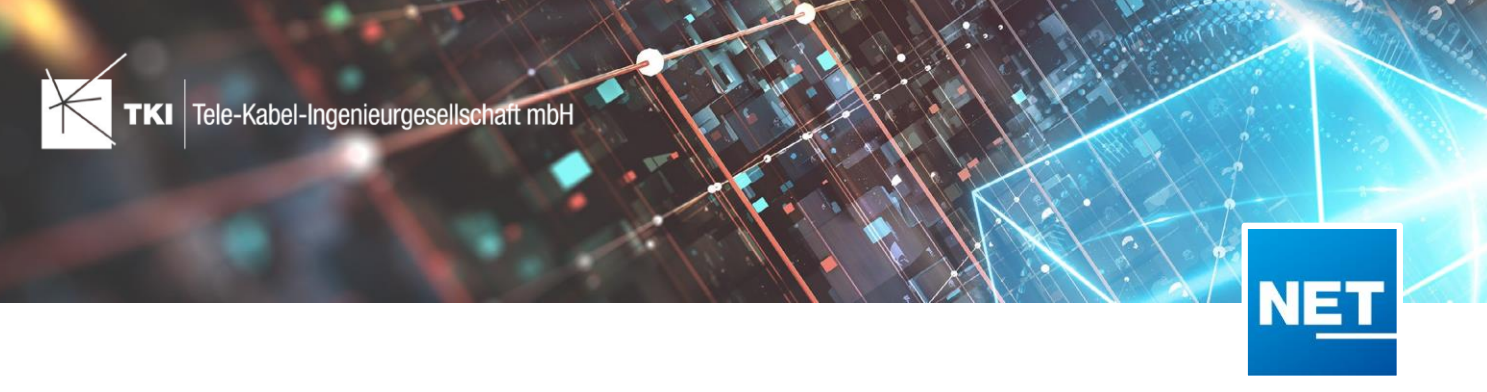

### Und wie arbeite ich nun mit dem neuen Verbindungseditor?

Starten Sie den Verbindungseditor und wählen Sie unter **Aktionen** aus, was Sie tun möchten. Je nach Tätigkeit variieren die möglichen Optionen. Unter **Bearbeiten** haben Sie die Möglichkeit Kassetten anzulegen. Das Auswählen der Elemente erfolgt wie bisher.

| NET Engineering Verbindungseditor                                                                                                    |                                                                                                    |                                                         |                                                                                                    |                               |
|----------------------------------------------------------------------------------------------------|----------------------------------------------------------------------------------------------------|---------------------------------------------------------|----------------------------------------------------------------------------------------------------|-------------------------------|
| Verbindungseditor                                                                                                    |                                                                                                    |                                                         |                                                                                                    | NET Engineering               |
| A 149560                                                                                                    |                                                                                                    | Aktionen:                                               | Faser zu Faser                                                                                                    | Aktionsliste                  |
| Kabel mit Fasern                                                                                                    | Optionen                                                                                                    | Kabel                                                   | Verbinden  Faser zu Faser zu Faser zu Fa                                                                                                    | iser<br>iser über Schaltfaser |
| Kabel:         'Hk 144-2 Cluster 14' (eingehend)           Nr         Name         Verbindung           86         F/BA: 01/07         Offen           87         F/BA: 02/07         Offen           88         F/BA: 02/07         Offen           89         F/BA: 03/07         Offen           90         F/BA: 05/07         Offen           91         F/BA: 05/07         Offen           92         F/BA: 06/07         Offen           93         F/BA: 08/07         Offen           94         F/BA: 09/07         Offen           94         F/BA: 09/07         Offen | Verbindung:     Spleiß       Kassetten       Nr       Verbindung       1     6 / 12 (abgelegt: 6)       2     5 / 12 (abgelegt: 7)       3     4 / 12       4     3 / 12       0 von 48 Element(en) gewählt.       Verbindungen pro Kassette:       Kassettenbelegung: | Kabe<br>Nr<br>1<br>2<br>3<br>4<br>5<br>6<br>7<br>8<br>9 | Bearbeiten         Faser in Ka           Name         Verbindung           F/BA: 00/00         Abgelegt in Kassette 1           F/BA: 02/00         Abgelegt in Kassette 1           F/BA: 02/00         Abgelegt in Kassette 1           F/BA: 03/00         Abgelegt in Kassette 1           F/BA: 04/00         Abgelegt in Kassette 1           F/BA: 05/00         Offen           F/BA: 06/00         Offen           F/BA: 00/00         Offen           F/BA: 00/00         Offen           F/BA: 00/00         Offen           F/BA: 00/00         Offen           F/BA: 00/00         Offen | ssette ablegen                |
|                                                                                                    |                                                                                                    |                                                         | Aktion anlegen                                                                                                    | Ausführen                     |

Über den Button **Aktion anlegen** wird die Aktion vorgemerkt und erscheint im rechten Bereich **Aktionsliste**. Nun kann diese Aktion über den Button **Ausführen** aktiviert werden oder Sie füllen die Aktionsliste mit weiteren Aktionen und wählen dann **Ausführen**. Die Aktionen, die Sie auf einer Aktionsliste zusammenführen möchten, können auch an verschiedenen Knoten durchgeführt werden. Dazu wählen Sie über die Button rechts oben auf dem Formular den entsprechenden Knoten aus der Grafik oder aus der Datenbank aus.

| The The The The The The The The The The                                                                                                    |                                                                                                    |                                                                                |
|----------------------------------------------------------------------------------------------------|----------------------------------------------------------------------------------------------------|--------------------------------------------------------------------------------|
| Verbindungseditor                                                                                                    |                                                                                                    | NET Engineering                                                                |
| 149560                                                                                                    | Aktionen: Faser zu Faser 🔹                                                                                                    | Aktionsliste                                                                   |
| Kabel mit Fasern         Optionen           Kabel:         HK 144-2 Cluster 14' (eingehend)         •           Nr         Name         Verbindung         •           90         F/BA: 05/07 Offen         •         •           91         F/BA: 05/07 Offen         •         •           92         F/BA: 05/07 Offen         •         •           93         F/BA: 05/07 Offen         •         •           94         F/BA: 00/07 Offen         •         •           95         F/BA: 00/07 Offen         •         •           95         F/BA: 10/07 Offen         •         •           95         F/BA: 00/07 Offen         •         •           96         F/BA: 10/07 Offen         •         •           97         F/BA: 00/08 Offen         •         •           96         F/BA: 00/08 Offen         •         •           97         F/BA: 00/08 Offen         •         •           97         F/BA: 00/08 Offen         •         •           97         F/BA: 00/08 Offen         •         •           90 von 56 Element(en) gewählt.         •         •         • | Kabel mit Fasen           Kabel:         HA Abendleite 28' (ausgehend)           Nr         Name         Verbindung           4         F/BA: 03/00         Abgelegt in Kassette 1           5         F/BA: 04/00         Abgelegt in Kassette 1           6         F/BA: 05/00         Offen           7         F/BA: 05/00         Offen           8         F/BA: 05/00         Offen           10         F/BA: 09/00         Offen           11         F/BA: 10/00         Offen           12         F/BA: 11/00         Offen           12         F/BA: 11/00         Offen           12         F/BA: 11/00         Offen | <kein arbeitsauftrag=""> ♥ ♥ ♥ ♥ ♥ Faser 86-88 ↔ Faser 1-3 (mit Spleiß)</kein> |
|                                                                                                    | Aktion anlegen                                                                                                    | n C Ausführen                                                                  |

Unter dem Zahnrad links unten auf dem Formular des Verbindungseditors öffnet sich der Dialog für die

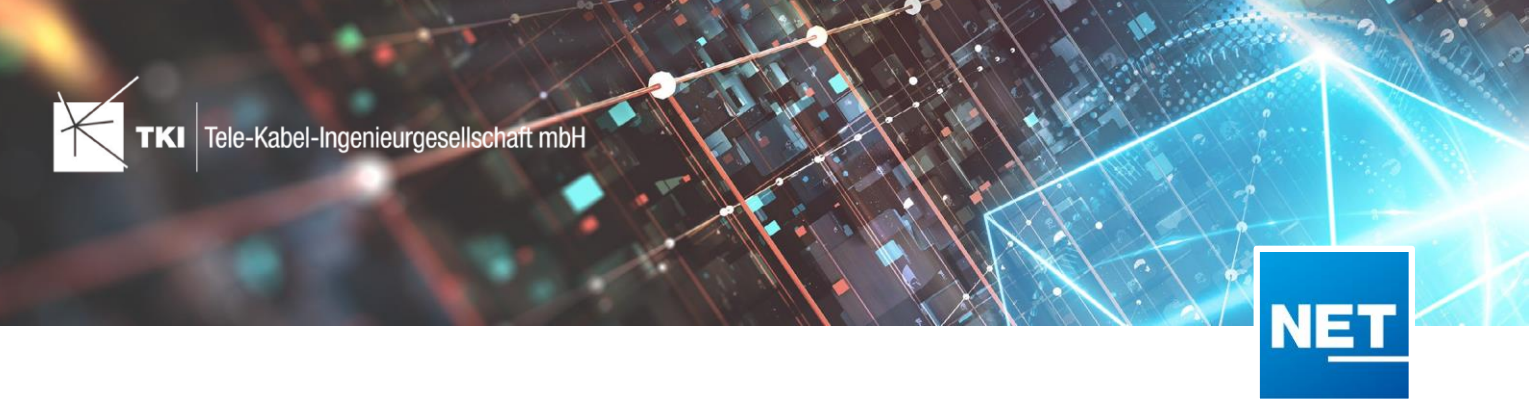

Konfiguration des Verbindungseditors. Änderungen werden sofort im Verbindungseditor sichtbar.

| NET Engineering Verbindungse                                                                                           | ditor                                       |                                                                                             |                                  |                                                |                                  |                                        |
|----------------------------------------------------------------------------------------------------|---------------------------------------------|---------------------------------------------------------------------------------------------|----------------------------------|------------------------------------------------|----------------------------------|----------------------------------------|
| Optionen                                                                                                    |                                             |                                                                                             |                                  |                                                |                                  | NET Engineering                        |
| <ul> <li>LWL</li> <li>Spalten</li> <li>Fazern</li> <li>Kupplungen</li> <li>Kassetten</li> <li>Splitterpfade</li> </ul> | Name<br>Nr<br>Name<br>Verbindur             | Beschreibung<br>g Die Verbindung eines Objekt<br>Engineering Verbindungseditor              | Typ<br>Number<br>Text<br>es Text | Quelle<br>Attribut<br>Attribut<br>Zusatzspalte | Wert<br>Nr<br>Name<br>Assignment | + Neu<br>+ 1 / -<br>+ 1 / -<br>+ 1 / - |
|                                                                                                    | Nam<br>Bescl<br>Quell<br>Dete<br>Att<br>Tyr | z: Dienst  ivreibung: Name des Dienstes, e: Attribut ils ils ibut Dienst inbut Name x: Text | der auf der                      | Faser liegt                                    |                                  |                                        |
|                                                                                                    |                                             |                                                                                             | ОК                               | Abbrech                                        |                                  | OK Abbrechen                           |

| Kabel mit Fasern |               |                                        |        |
|------------------|---------------|----------------------------------------|--------|
| Kab              | el: HA Barb   | arossastraße 77' (ausgehend)           |        |
| Nr               | Name          | Verbindung                             | Dienst |
| 1                | F/BA: 00/00   | Faser 81 (Kabel 'HK 144-2 Cluster 14') |        |
| 2                | F/BA: 01/00   | Faser 82 (Kabel 'HK 144-2 Cluster 14') |        |
| 3                | F/BA: 02/00   | Faser 83 (Kabel 'HK 144-2 Cluster 14') |        |
| 4                | F/BA: 03/00   | Faser 84 (Kabel 'HK 144-2 Cluster 14') |        |
| 5                | F/BA: 04/00   | Faser 85 (Kabel 'HK 144-2 Cluster 14') |        |
| 0.00             | n 5 Elementía | n) coustit                             |        |